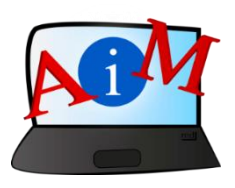

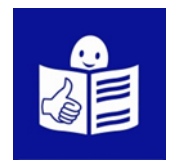

# Arvuti ja IKT kasutamise alused

## Töölaud: failide liigutamine,

kaustade loomine ja kustutamine

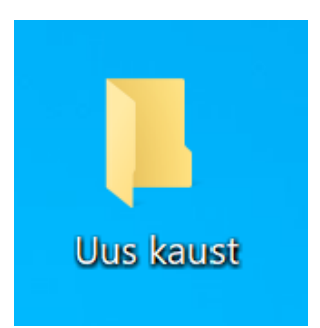

#### Sissejuhatus

See brošüür, mida sa loed,

on osa brošüüride sarjast.

Brošüüride sari õpetab,

kuidas kasutada arvutit ja internetti.

Brošüürid on kirjutatud

lihtsalt loetavas ja arusaadavas keeles.

Iga brošüür on erineva teema kohta.

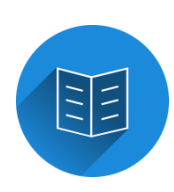

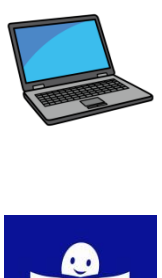

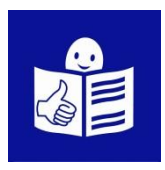

#### Brošüüride sarja kõik teemad:

- 1. Arvuti sisse ja välja lülitamine
- Hiir ja klaviatuur
- 2. Töölaud: failide liigutamine,

kaustade loomine ja kustutamine

- 3. Juurdepääsetavuse tööriistad
- Klaviatuuri kiirkäsklused
- 4. Mälupulk
- 5. Microsoft Word
- 6. Videoredaktor
- 7. Ohutus internetis

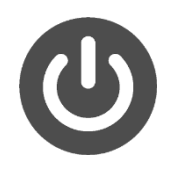

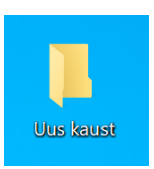

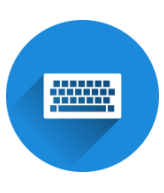

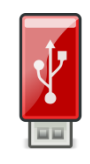

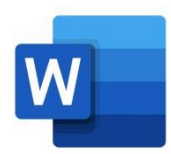

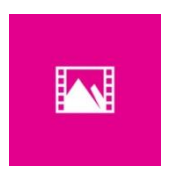

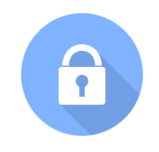

- 8. Google Chrome
- 9. Google Maps
- 10. YouTube
- 11. Gmail
- 12. Facebook ja Messenger
- 13. Pixlr X
- 14. Curriculum Vitae Europass

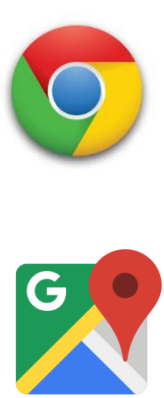

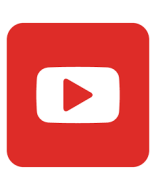

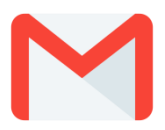

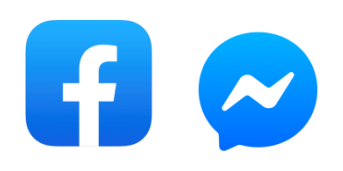

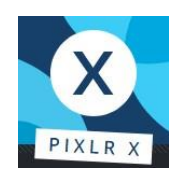

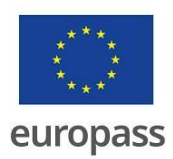

Brošüüride sarja on kirjutanud eksperdid

7-st organisatsioonist.

Need 7 organisatsiooni on:

Associazione Uniamoci Onlus Itaaliast

Asociacija "Aktyvus Jaunimas"

Leedust

Centro Social e Paroquial Santos Martires

Portugalist

Tallinna Tugikeskus Juks Eestist

IES El Greco Hispaaniast

Towarzystwo Wspierania Inicjatyw

Spolecznych Alpi Poolast

Università Degli Studi Di Catania Itaaliast

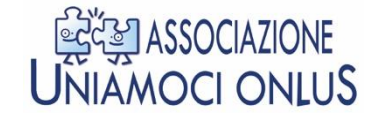

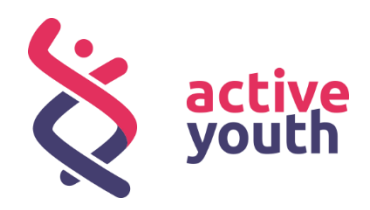

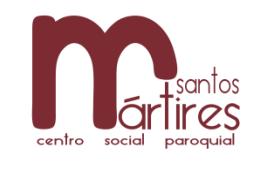

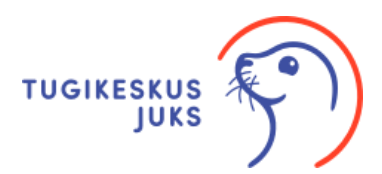

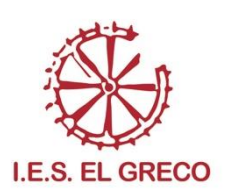

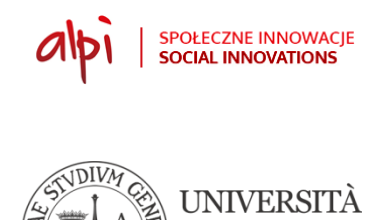

degli STU

di CATANIA

Projekti kohta leiad rohkem lihtsat ja arusaadavat infot sellelt veebilehelt:

https://accessibleinformationmaterial.blogspot.com/

Brošüüride sari on loodud

Erasmus+ projekti tulemusel.

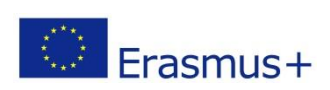

Selle Erasmus+ projekti nimi on

Accessible Information Material.

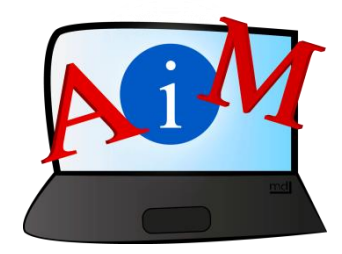

### SÕNAVARA

Erasmus+ on Euroopa Liidu programm,

mis rahastab erinevaid projekte.

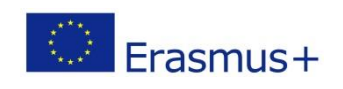

#### Töölaud: failide liigutamine, kaustade loomine ja kustutamine

#### Sissejuhatus

Töölaud on esimene asi,

mida näed ekraanil, kui avad oma arvuti.

Töölaual on nähtavad taustapilt, erinevad ikoonid ja tegumiriba.

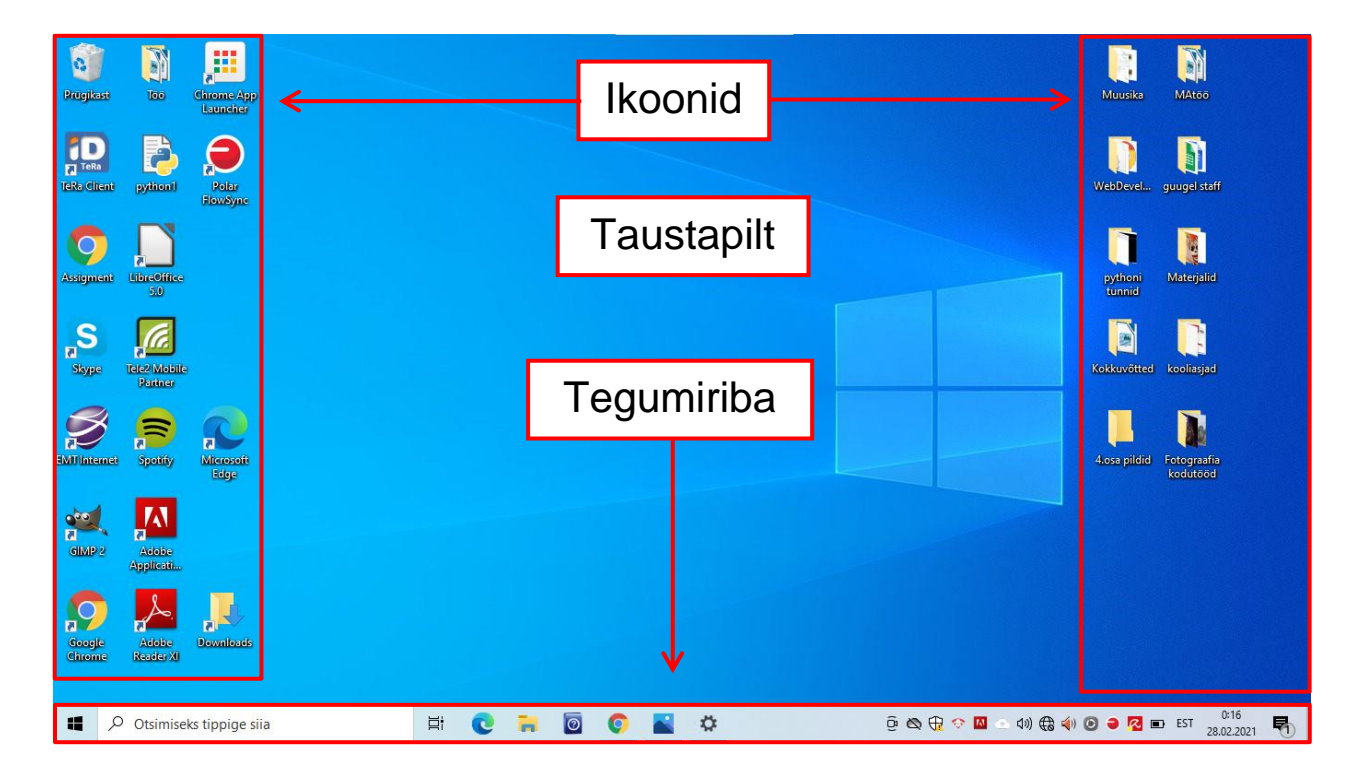

#### Mis on kaust?

Kaust on koht arvutis, mis on mõeldud failide hoidmiseks.

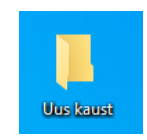

Failid võivad olla näiteks tekstidokumendid, pildid või muusika.

Kaustas saad hoida koos mitmeid sarnaseid faile.

Näiteks võid luua kausta, et hoida ühes kohas koos

oma fotosid või muusikat.

#### Mõned näited kaustadest:

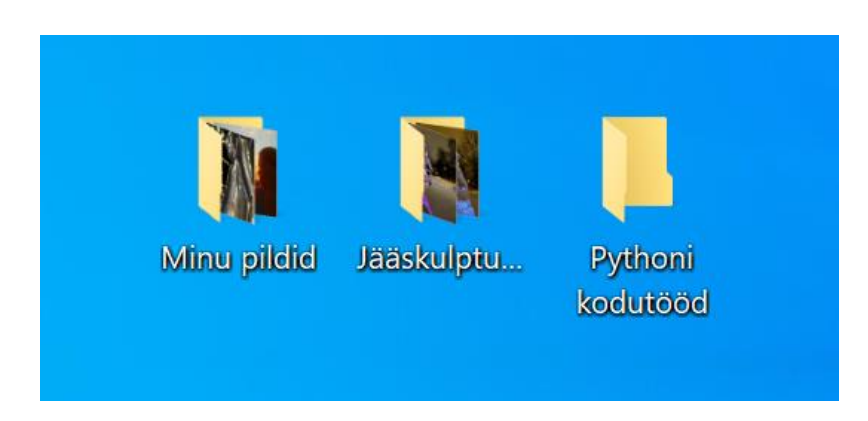

#### **Kausta loomine**

1. Vii kursor tühjale kohale oma töölaual.

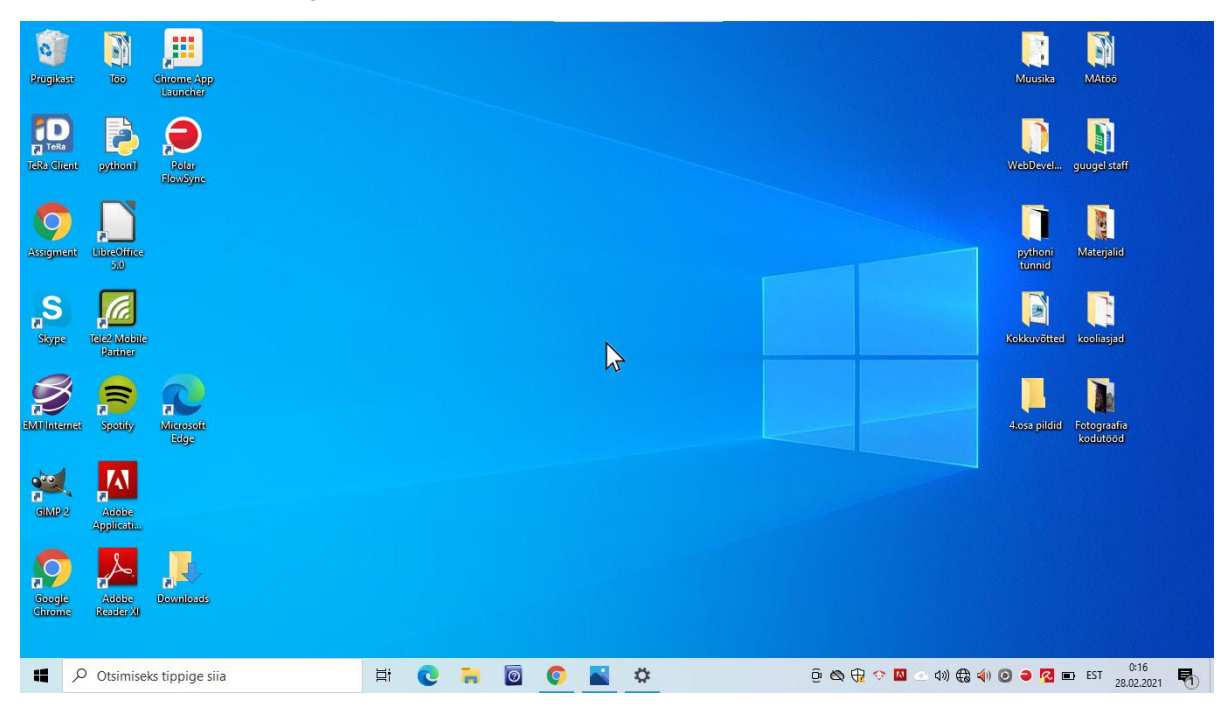

2. Klõpsa töölaual hiire parema klahviga. Avaneb menüü.

| >      |           | 100              |
|--------|-----------|------------------|
|        |           | K.               |
|        |           | -                |
|        |           | No.              |
| Ctrl+Z |           |                  |
| >      |           |                  |
|        |           |                  |
|        |           |                  |
|        |           |                  |
|        |           |                  |
|        | ><br><br> | ><br>Ctrl+Z<br>> |

3. Klõpsa hiire vasaku klahviga menüüs real **Uus**.

Avaneb uus menüü.

| Sortimisalus              |                           |    |
|---------------------------|---------------------------|----|
| Värskenda                 |                           | 1  |
| Kleebi                    |                           |    |
| Kleebi otsetee            |                           |    |
| Võta tagasi: Nimeta ümber | Ctrl+Z                    | 0  |
| Uus N                     | Kaust                     | 39 |
| Kuvasätted                | Otsetee                   |    |
| 🗾 Isikupärasta            | Rasterpilt                |    |
|                           | 🔂 OpenDocument-joonistus  | 4  |
|                           | 👩 OpenDocument-esitlus    |    |
|                           | OpenDocument-arvutustabel |    |
|                           | OpenDocument-tekst        |    |
|                           | 📋 Rich Text Document      |    |
|                           | Tekstidokument            |    |
|                           | 📲 Tihendatud (zip) kaust  |    |
|                           |                           |    |
|                           |                           |    |

4. Liigu kursoriga paremale, uuele ilmunud menüüle.

| Vaade<br>Sortimisalus<br>Värskenda                    | >      |                                                |
|-------------------------------------------------------|--------|------------------------------------------------|
| Kleebi<br>Kleebi otsetee<br>Võta tagasi: Nimeta ümber | Ctrl+Z |                                                |
| Uus                                                   | >      | Kaust                                          |
| 🔲 Kuvasätted                                          |        | Otsetee V                                      |
| 🗹 lsikupärasta                                        |        | Rasterpilt                                     |
|                                                       |        | OpenDocument-joonistus                         |
|                                                       |        | OpenDocument-esitius OpenDocument-arvutustabel |
|                                                       |        | OpenDocument-tekst                             |
|                                                       |        | ] Rich Text Document                           |
|                                                       |        | Tekstidokument                                 |
|                                                       |        | Tihendatud (zip) kaust                         |

5. Nüüd on sul olemas uus kaust.

Pane kaustale ka nimi.

Selle saad kirjutada kausta all asuvasse kasti.

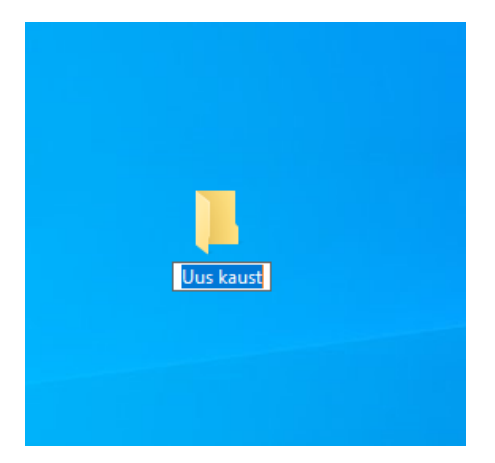

6. Hea nimi on lühike ja jääb hästi meelde.

Nime salvestamiseks vajuta klaviatuuril klahvi Enter.

Enter-

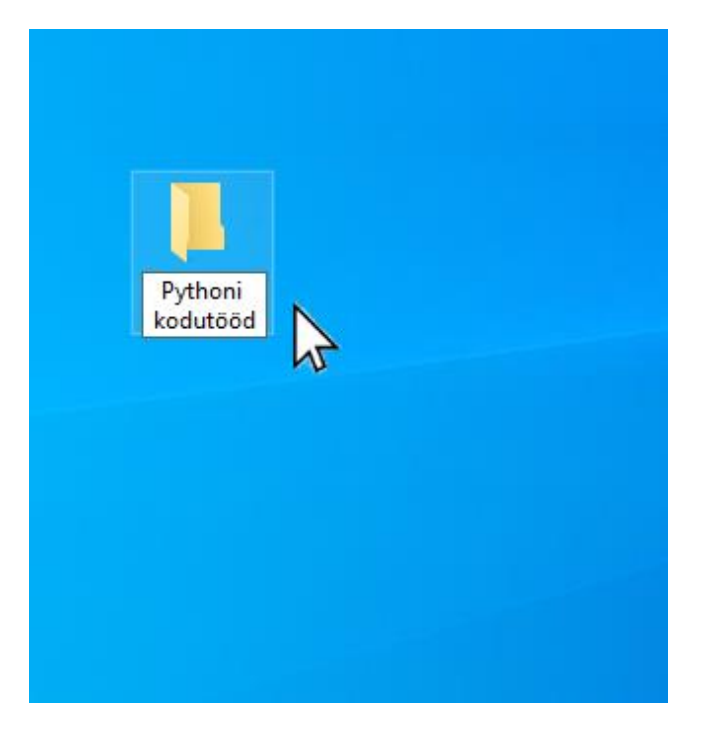

### Kausta kustutamine

1. Vii kursor selle kausta peale, mida tahad kustutada.

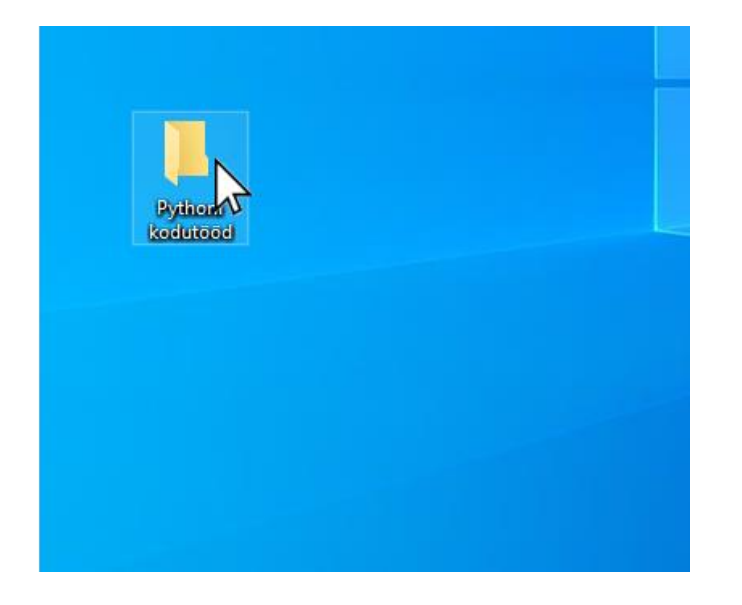

2. Klõpsa kaustal, kasuta selleks oma hiire paremat klahvi.

Avaneb menüü.

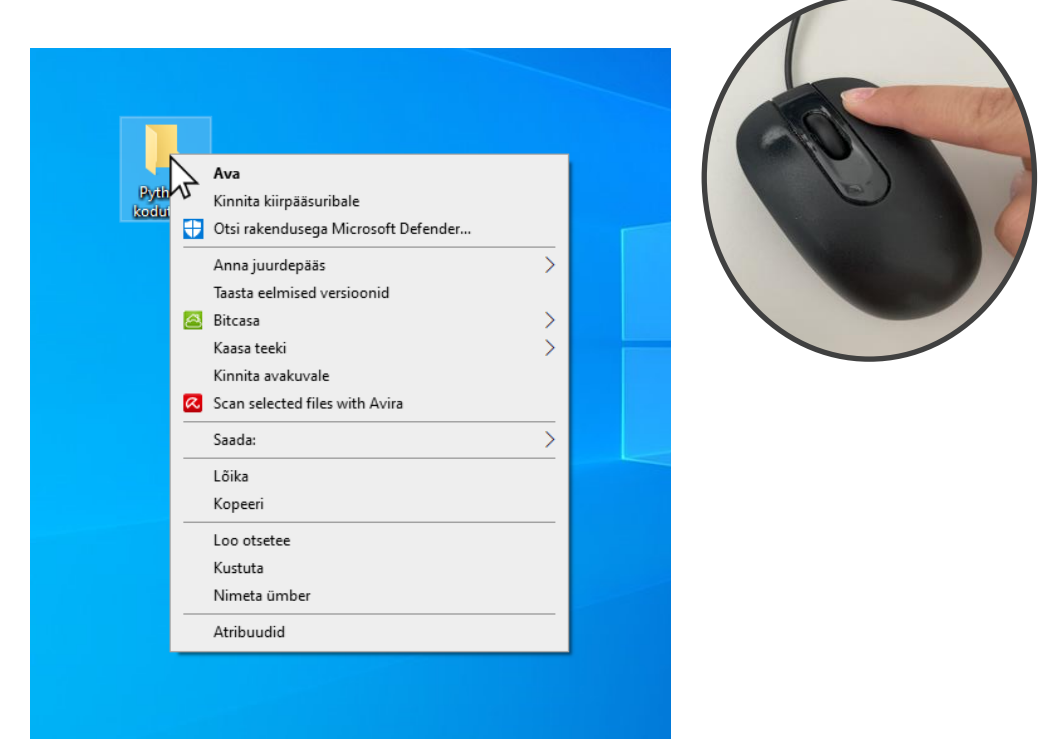

3. Klõpsa Kustuta, kasuta selleks hiire vasakut klahvi.

| Pyti<br>Kodu | Ava                                                            |  |
|--------------|----------------------------------------------------------------|--|
| No.          | Kinnita kiirpääsuribale<br>Otsi rakendusega Microsoft Defender |  |
|              | Anna juurdepääs                                                |  |
|              | Taasta eelmised versioonid                                     |  |
|              | 🔄 Bitcasa >                                                    |  |
|              | Kaasa teeki >                                                  |  |
|              | Scan selected files with Avira                                 |  |
|              | Saada:                                                         |  |
|              | Lõika                                                          |  |
|              | Kopeeri                                                        |  |
|              | Loo otsetee                                                    |  |
|              | Kustuta<br>Nimeta ümber                                        |  |
|              | Atribuudid                                                     |  |
|              | Anbuun                                                         |  |
|              |                                                                |  |

Mõned arvutid küsivad üle, kas soovid kausta kustutada. Sellisel juhul ilmub ekraanile aken, mis küsib sinu kinnitust. Klõpsa hiire vasaku klahviga nupul **Jah**.

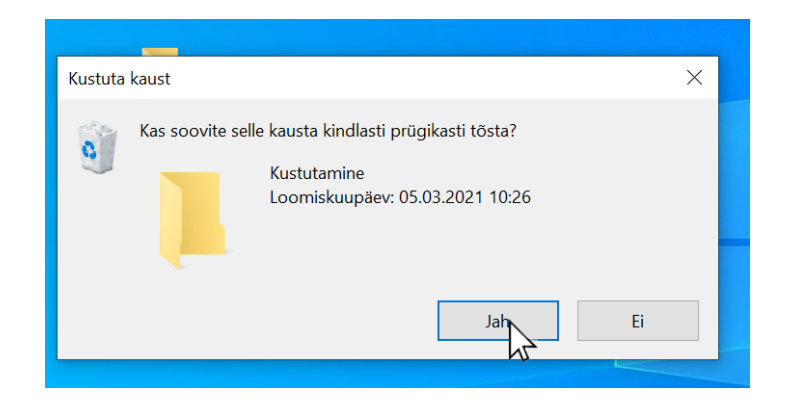

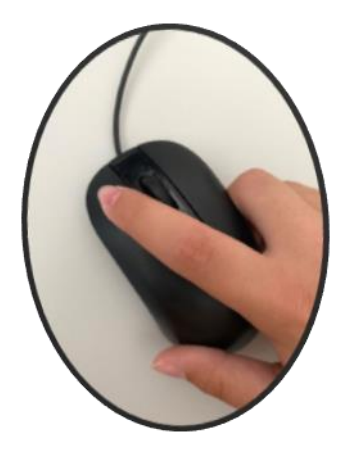

#### Failide liigutamine

1. Vali fail, mida soovid liigutada.

Selleks klõpsa failil hiire vasaku klahviga

ning lohista see fail uude asukohta.

Faili võid lohistada ka kausta.

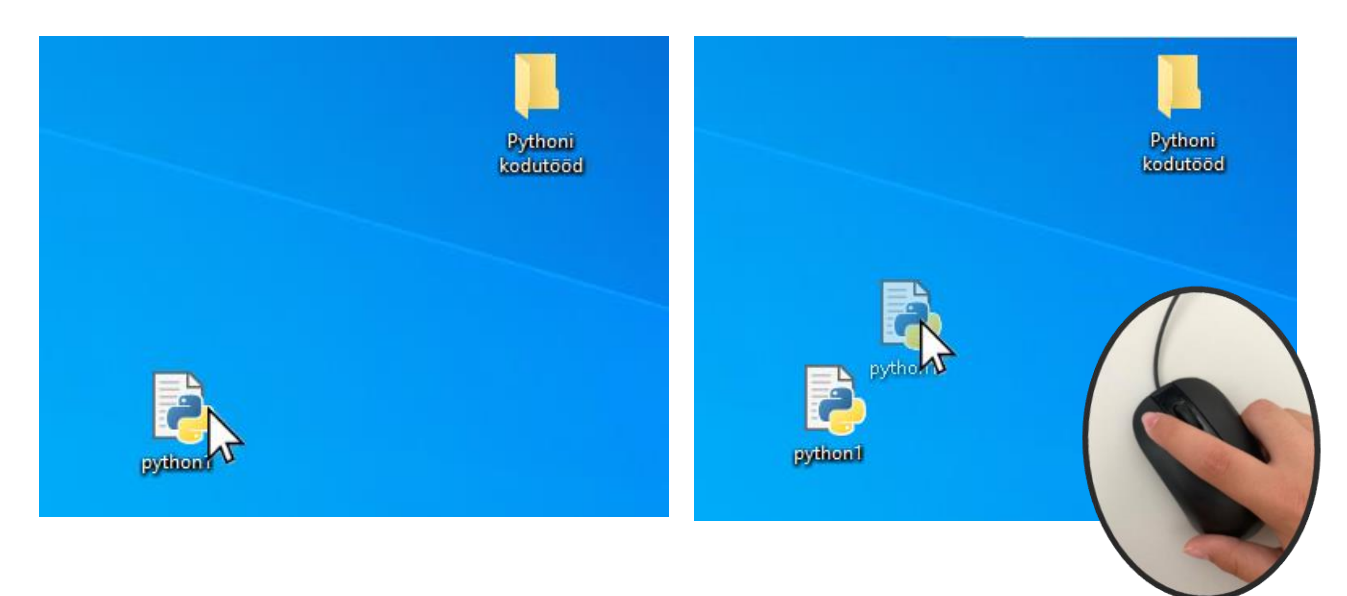

Sellel ajal, kui lohistad faili uude asukohta,

pead hoidma hiire klahvi kogu aeg sõrmega all.

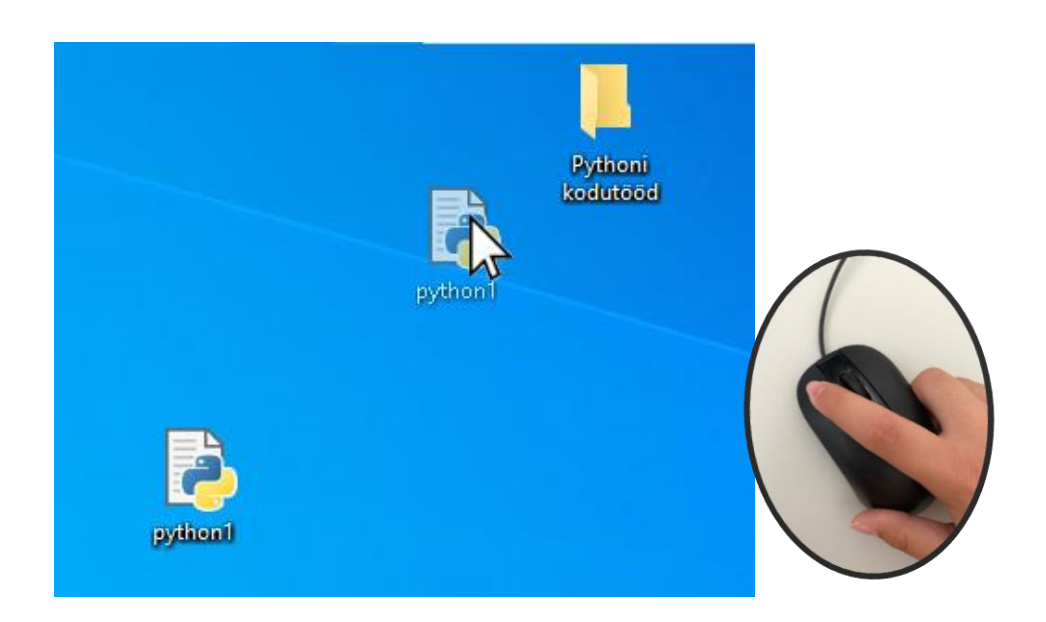

2. Vabasta sõrm hiire vasakult klahvilt alles siis,

kui fail on soovitud asukohas.

- Kui soovid faili liigutada kausta,

vabasta sõrm klahvilt alles siis, kui fail on kausta kohal.

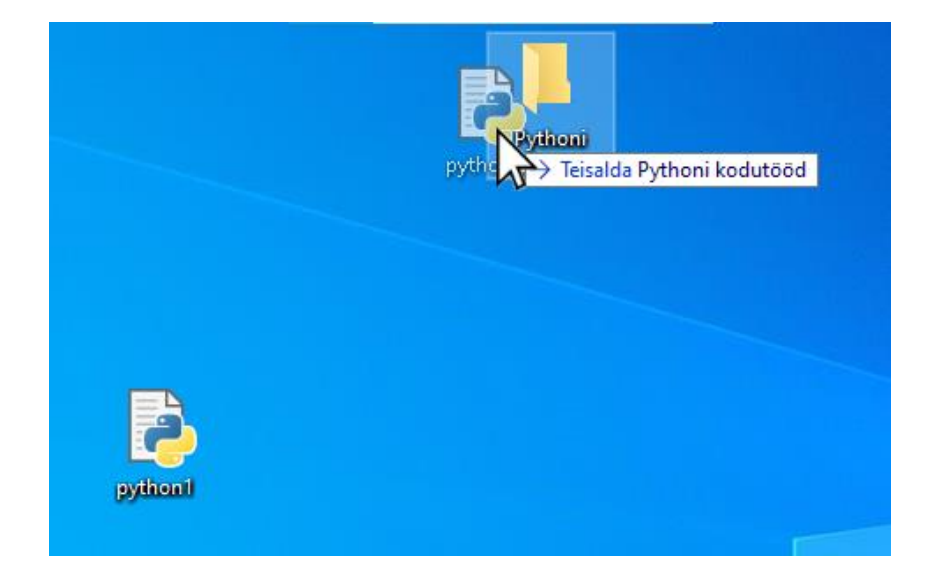

## Kaustade avamine ja sulgemine

#### Kausta avamine

Kausta avamiseks pead tegema

soovitud kausta peal hiire vasaku klahviga topeltklõpsu.

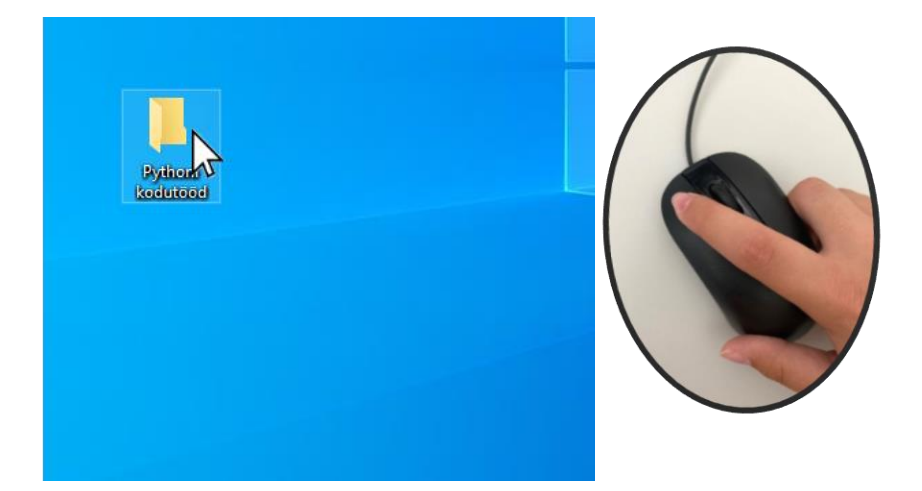

Nüüd on su soovitud kaust avatud.

|                                                                       | A CONTRACTOR                    |                        |                                  |
|-----------------------------------------------------------------------|---------------------------------|------------------------|----------------------------------|
| 📙   🛃 📙 🖛   Pythoni kod                                               | lutööd                          |                        | – 🗆 X                            |
| Fail Avaleht Jagami                                                   | ine Vaade                       |                        | ~ 🕐                              |
| 🖈 📴 📋                                                                 | Kustuta                         |                        | Vali kõik                        |
| kiirpääsuribale                                                       | 🕅 Kopeeri asukohta 🐐 🖃 Nimeta ü | kaust -                | Pööra valik                      |
| Lõikelaud                                                             | Korraldamine                    | Uus Avamine            | Valimine                         |
| $\leftarrow \rightarrow \checkmark \uparrow \square \Rightarrow$ Pyth | oni kodutööd                    | 5 V                    | Otsi kohast Pythoni kodutööd Kol |
| OneDrive                                                              | Nimi                            | Muutmiskuupäev Tüüp    | Maht                             |
| 💻 See arvuti                                                          | 序 python1                       | 15.11.2020 21:01 Pythe | on File 1 kB                     |
| 🧊 3D-objektid                                                         |                                 |                        | 4.0                              |
| 🕂 Allalaaditud faili                                                  |                                 |                        |                                  |
| 🔮 Dokumendid                                                          |                                 |                        |                                  |
| 🎝 Muusika                                                             |                                 | ~ <b>5</b>             |                                  |
| Nildid                                                                |                                 |                        | uu                               |
| 📃 Töölaud                                                             |                                 |                        |                                  |
| Videod                                                                |                                 |                        |                                  |
| 🏪 Kohalik ketas (C:                                                   |                                 |                        |                                  |
| 1 üksus                                                               |                                 |                        | E                                |
|                                                                       |                                 |                        |                                  |

#### Kausta sulgemine

Kausta sulgemiseks pead hiire vasaku klahviga

klõpsama nupul X 🛛 ×

See asub akna ülemises paremas nurgas.

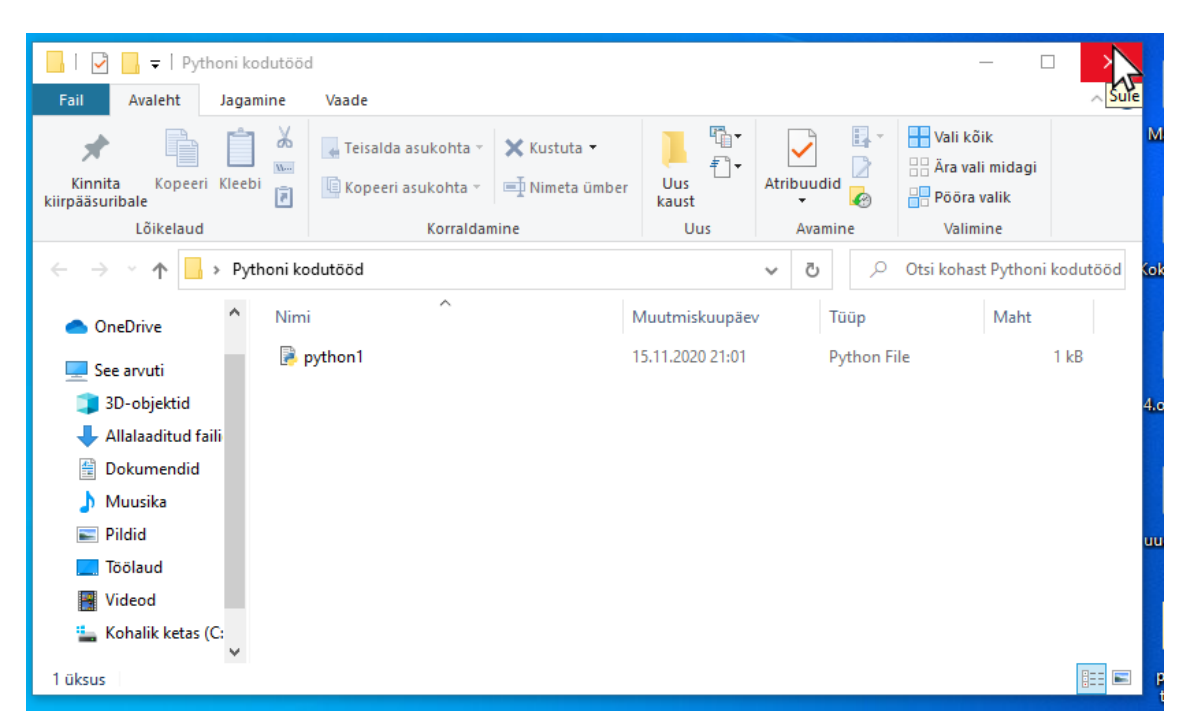

## Arvuti ja IKT kasutamise alused

Lihtsas keeles teksti autorid: Eleonora Di Liberto, Cátia Brôco, Julián Antonio Díaz-Toledo Gómez, Mª Sagrario López Sánchez, Mª Rosa Sánchez López Guerrero, Veronika Juknevičienė, Živilė Paulauskaitė, Roberta Piazza, Valentina Perciavalle, Simona Rizzari, Anna Krasnowska, Malle Oberpal, Kaja Vaabel.

Kujundajad: Martina Di Liberto, Sandra Belchior, Julián Antonio Díaz-Toledo Gómez, Tomaš Karnecki, Simona Rizzari, Piotr Grzegorz Bendiuk, Malle Oberpal, Kaja Vaabel.

Selle lihtsalt loetava teksti kontroll-lugemise tegi: M. Kumpas.

Sissejuhatuse illustratsioonid https://pixabay.com/it/

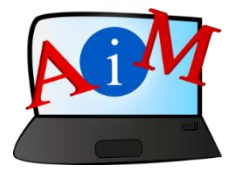

https://accessibleinformationmaterial.blogspot.com

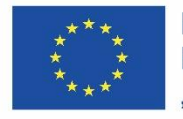

Kaasrahastas Euroopa Liidu programm "Erasmus+"

"Euroopa Komisjoni toetus käesoleva väljaande koostamisele ei tähenda väljaandes esitatud sisu kinnitamist. Väljaandes esitatud sisu peegeldab vaid autorite seisukohti. Euroopa Komisjon ei vastuta selles sisalduva teabe kasutamise eest."